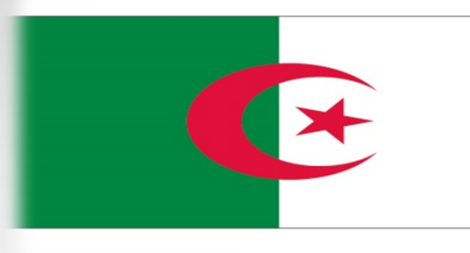

in pi

Le Ministère de l'Industrie et des Mines. Institut National Algérien de la Propriété Industrielle.

Suivez les procédures, étape par étape de toutes instructions de l'INAPI concernant:

les procédures, création de compte recherche d'antériorité et dépôt en ligne

les procédures, comment formuler une demande de recherche d'antériorité et demande dépôt en ligne

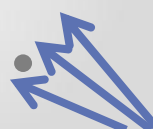

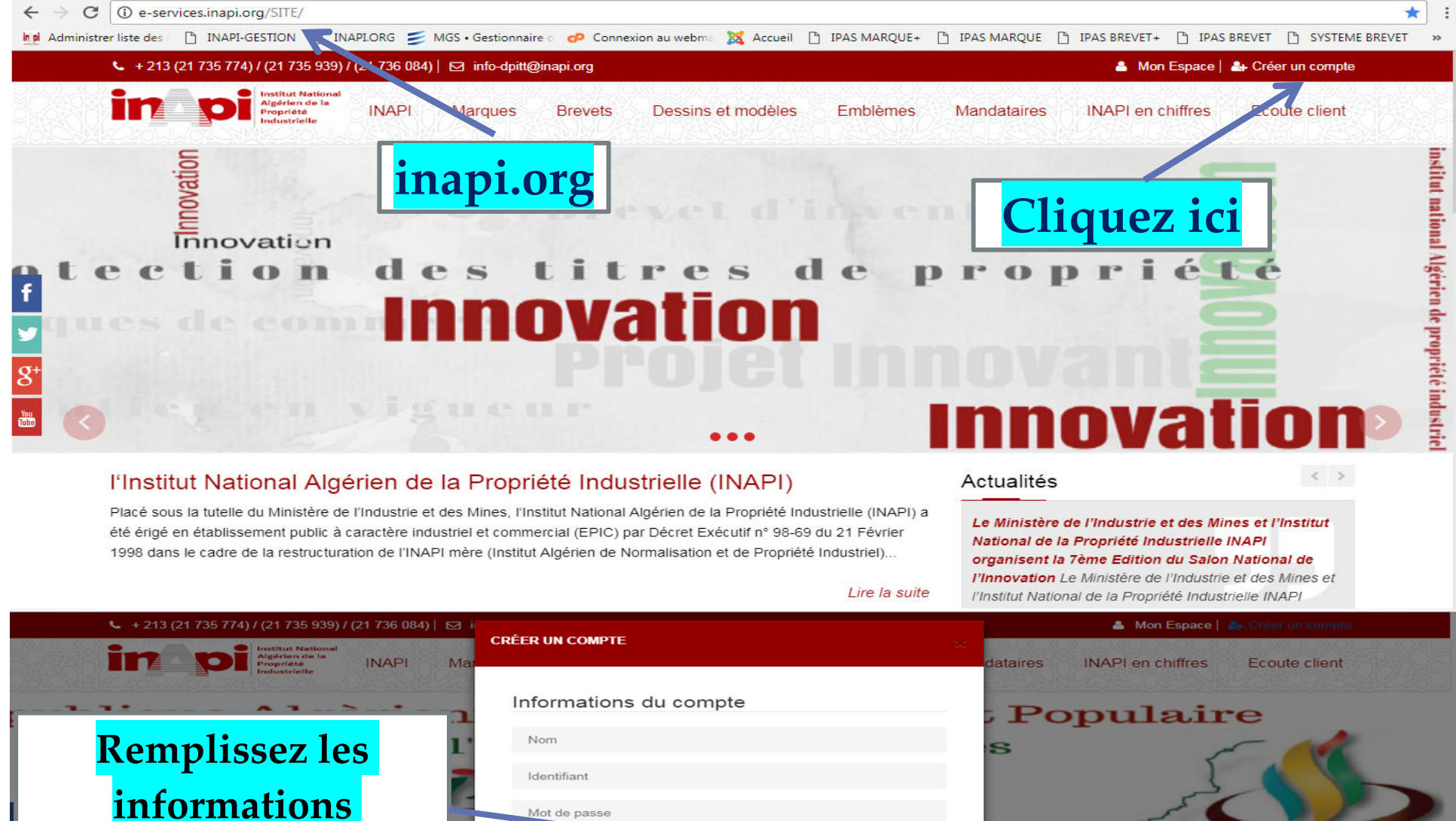

informations Confirmer votre mot de passe suivantes Adresse Email Confirmer votre adresse Email PHARM Annuler Enregistrer Ualitás l'Institut National Algérien de la Placé sous la tutelle du Ministère de l'Industrie et des l strie et des Mir été érigé en établissement public à caractère industriel é Industrielle I. 1998 dans le cadre de la restructuration de l'INAPI mère (Institut Algérien de Normalisation et de Propriété Industriel). ne Edition du Salon National de organisent la 7èn

Lire la suite le la Propriété Industrie le INAPI

organisent la 7èn l'Innovation Le M l'Institut National o

| 📞 + 213 (21 735 774) / (21 735 939) / (21 736 084)   🖂                                                                                                    |                                                                                                    | 🛔 Mon Espace   🏭 Créer un compte                                                                                                    |
|----------------------------------------------------------------------------------------------------|----------------------------------------------------------------------------------------------------|----------------------------------------------------------------------------------------------------|
| Institut National<br>Algérien de la<br>Propriété<br>Industrielle                                                                                                    |                                                                                                    | ndataires INAPI en chiffres Ecoute client                                                                                                    |
| publique Algèrien<br>Ministère de l<br>Sé<br>Le salon du sav                                                                                                    | Informations du compte<br>Merci pour votre inscription,<br>Votre compte sera actif dans gelques minutes, dans le cas<br>échéant, un e-mail de validation vous sera envoyer sur votre<br>adresse mail, veuiller valider votre compte ! | t Populaire                                                                                                    |
| l'Institut National Algérien de la l<br>Placé sous la tutelle du Ministère de l'Industrie et des l<br>été érigé en établissement public à caractère industrie<br>1998 dans le cadre de la restructuration de l'INAPI mè | Annuler <sup>°</sup> Connexion                                                                                                    | e Ministère de l'Industrie et des Mines et l'Institut<br>ational de la Propriété Industrielle INAPI<br>rganisent la 7ème Edition du Salon National de<br>Innovation Le Ministère de l'Industrie et des Mines et<br>Institut National de la Propriété Industrielle INAPI |

En cliquant sur Enregistrer, le site vous confirme avec une énonce indiquant que votre :

Votre compte sera actif dans quelques minutes, dans le cas échéant, un e-mail vous sera envoyer Sur votre adresse mail indiquent que votre compte est activé

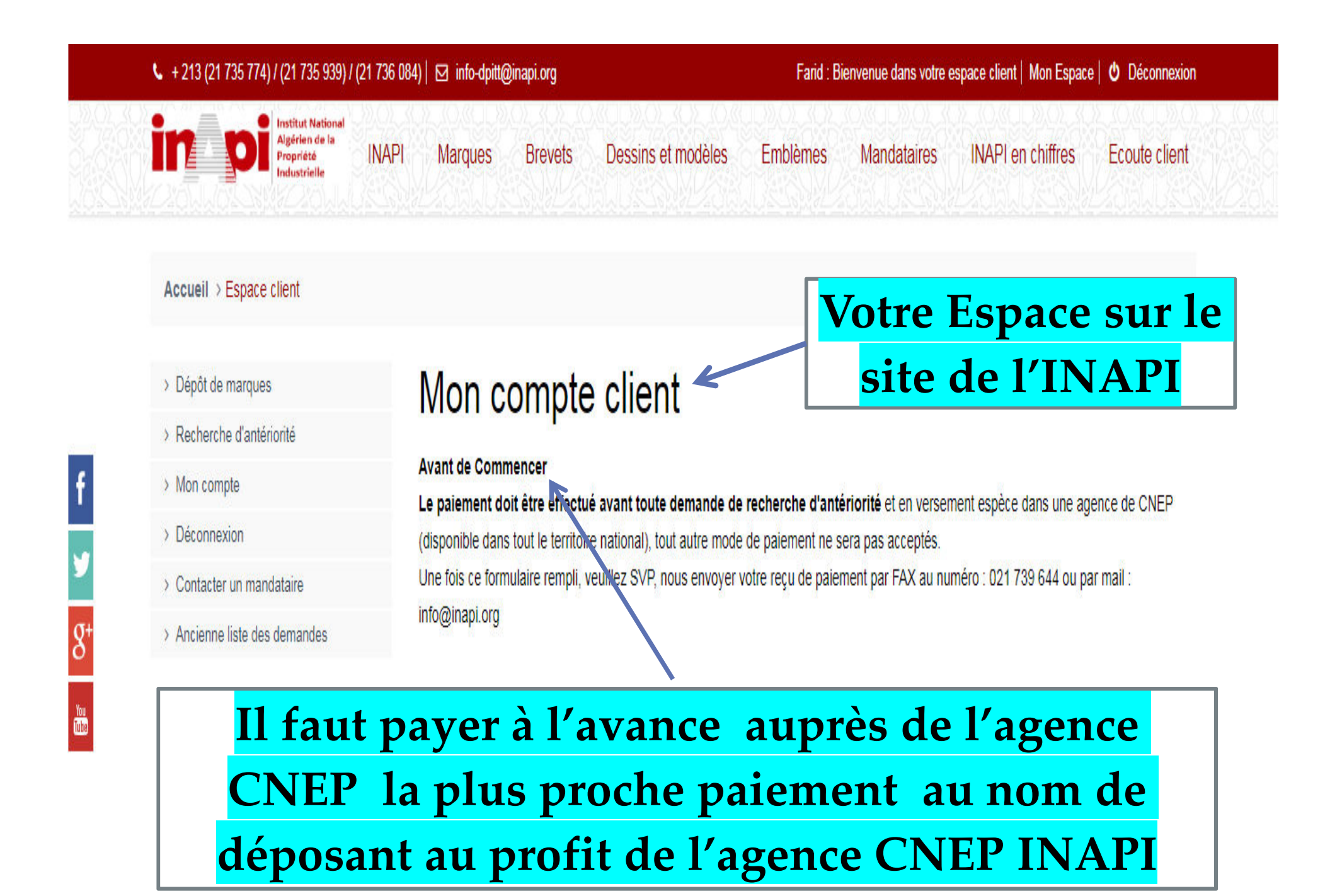

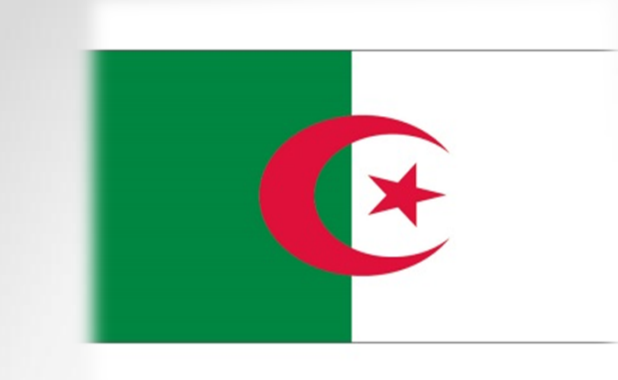

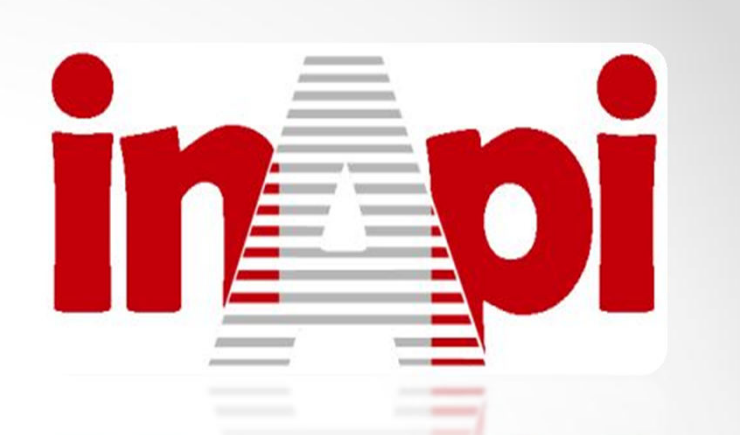

Le Ministère de l'Industrie et des Mines. Institut National Algérien de la Propriété Industrielle.

procédures, comment formuler la demande recherche d'antériorité

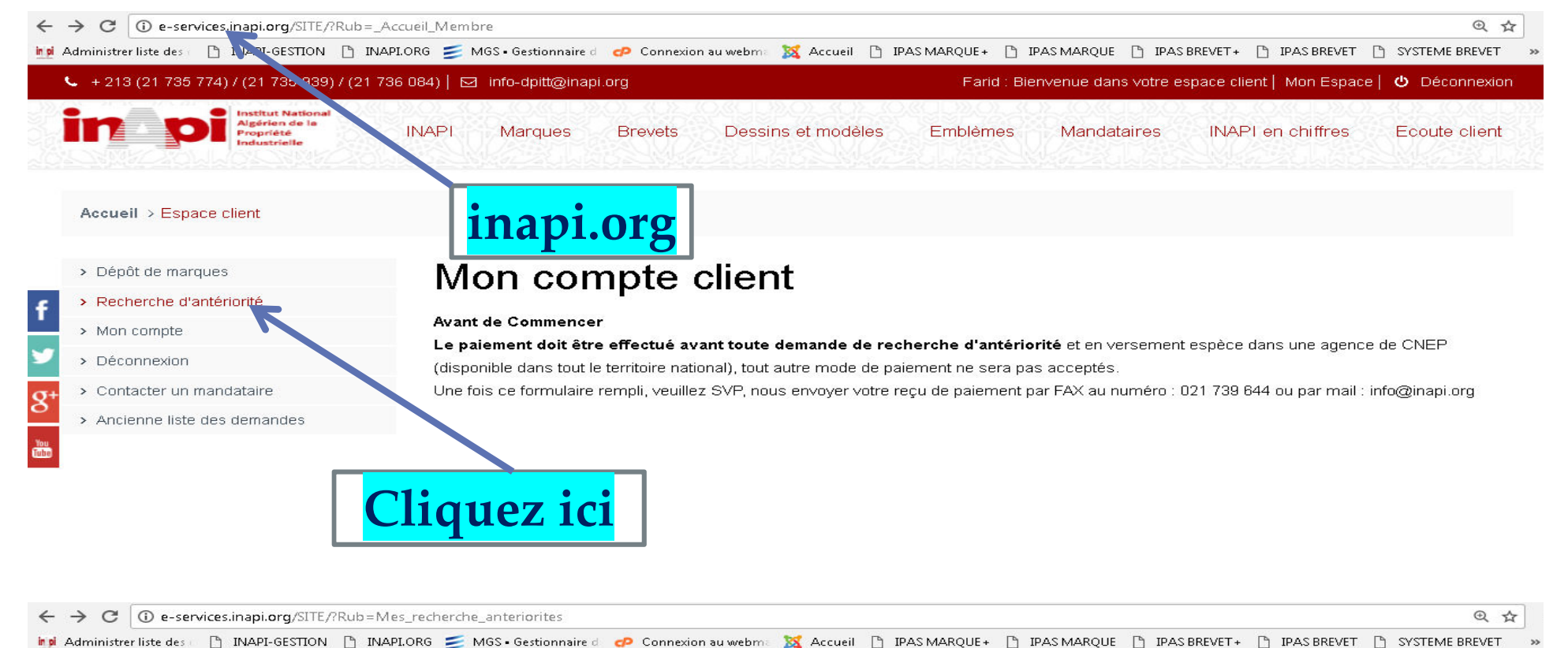

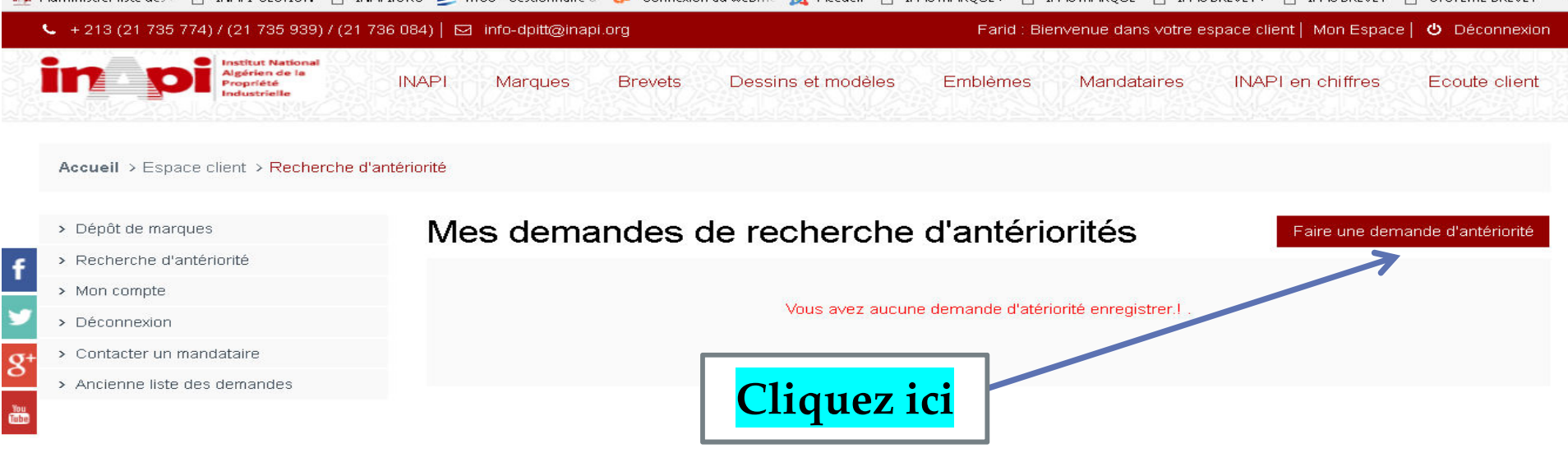

### En cliquant sur faire une demande d'antériorité, vous donne ceci

Recherche d'antériorité

#### Accueil > Espace client > Recherche d'antériorité

#### > Dépôt de marques

> Mon compte

> Déconnexion

> Recherche d'antériorité

> Contacter un mandataire

> Ancienne liste des demandes

Avant de Commencer

Le paiement doit être effectué avant toute demande de recherche d'antériorité et en versement espèce dans une agence de CNEP (disponible dans tout le territoire national), tout autre mode de paiement ne sera pas acceptés. Une fois ce formulaire rempli, veuillez SVP, nous envoyer votre reçu de paiement par FAX au numéro : 021 739 644 ou par mail : info@inapi.org

### Informations Générales

| 'ous ête : *                | Personne moral (Votre so   | ciété) 🔍 Personne Physique ( | ∕ous même)             Mandataire |
|-----------------------------|----------------------------|------------------------------|-----------------------------------|
| Votre nom ou celui de votre | entreprise (ou mandataire) |                              |                                   |
| Adresse                     |                            |                              |                                   |
|                             |                            |                              |                                   |
|                             |                            |                              |                                   |
| Wilaya 🔹                    | Code postal                | Téléphnone                   | Fax                               |
|                             |                            |                              |                                   |
|                             |                            |                              |                                   |

## •NB: attention, Vérifiez votre demande avant de sauvegarder et de fermer, en cas d'erreur il faut reformuler une nouvelle demande

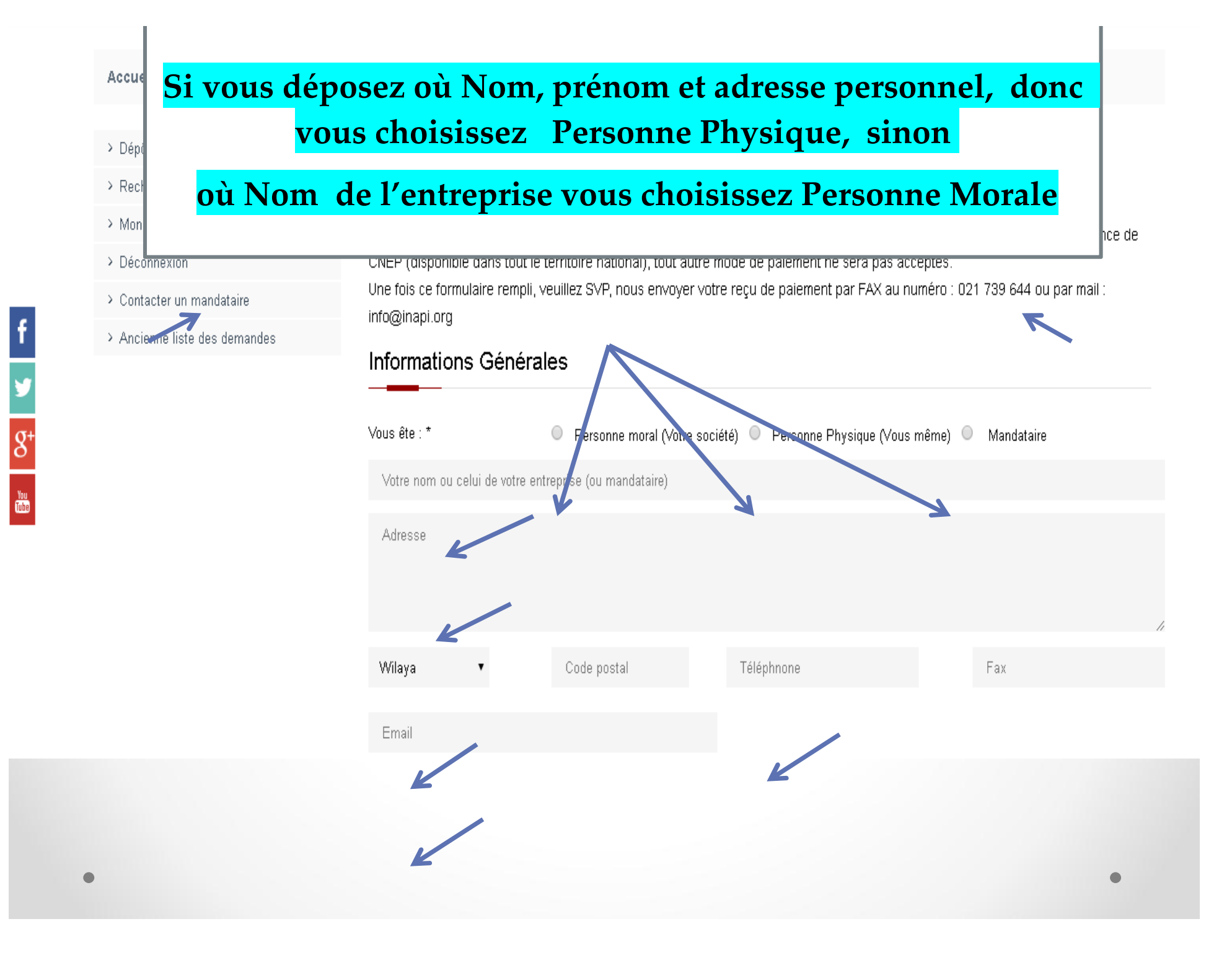

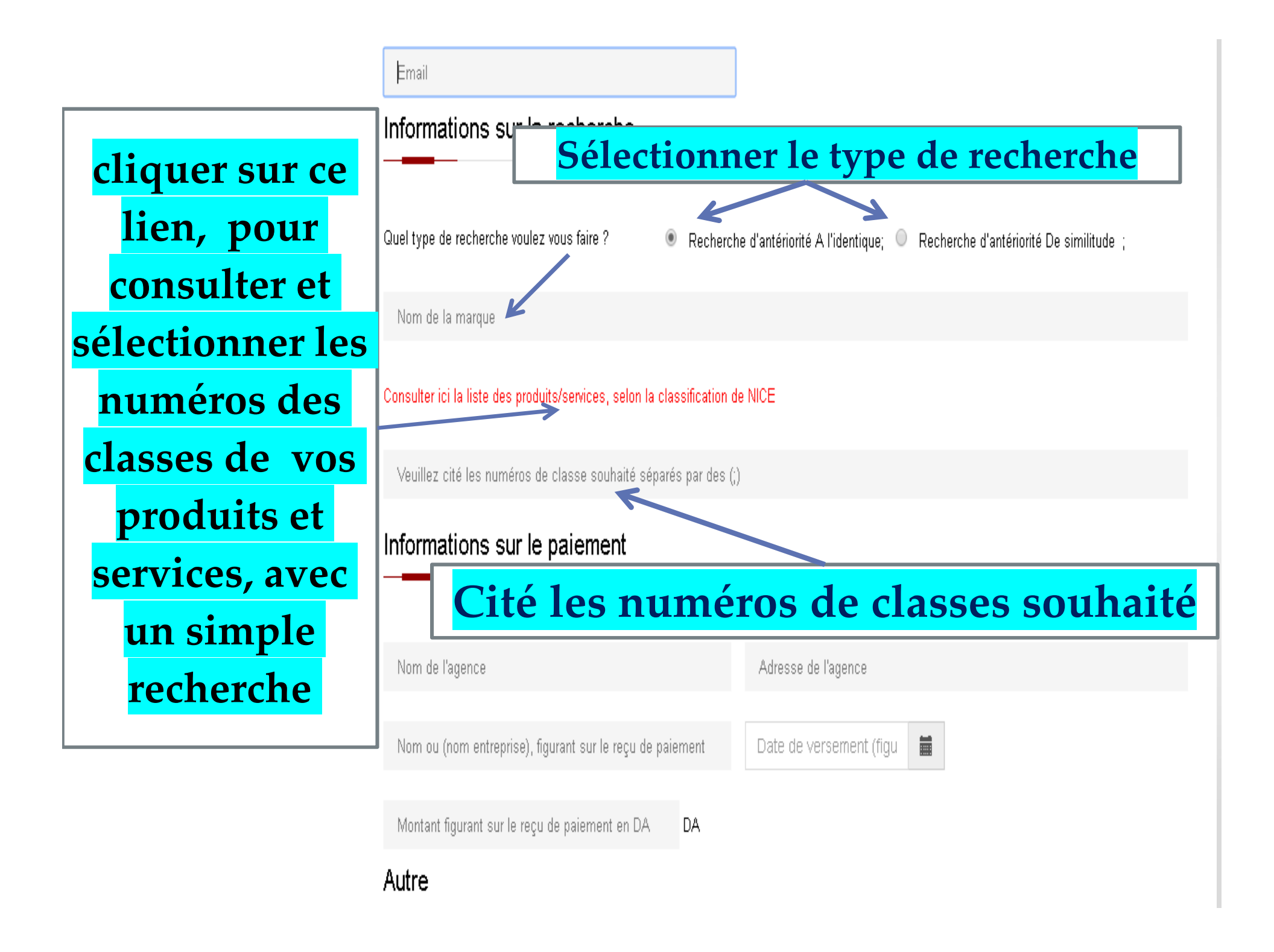

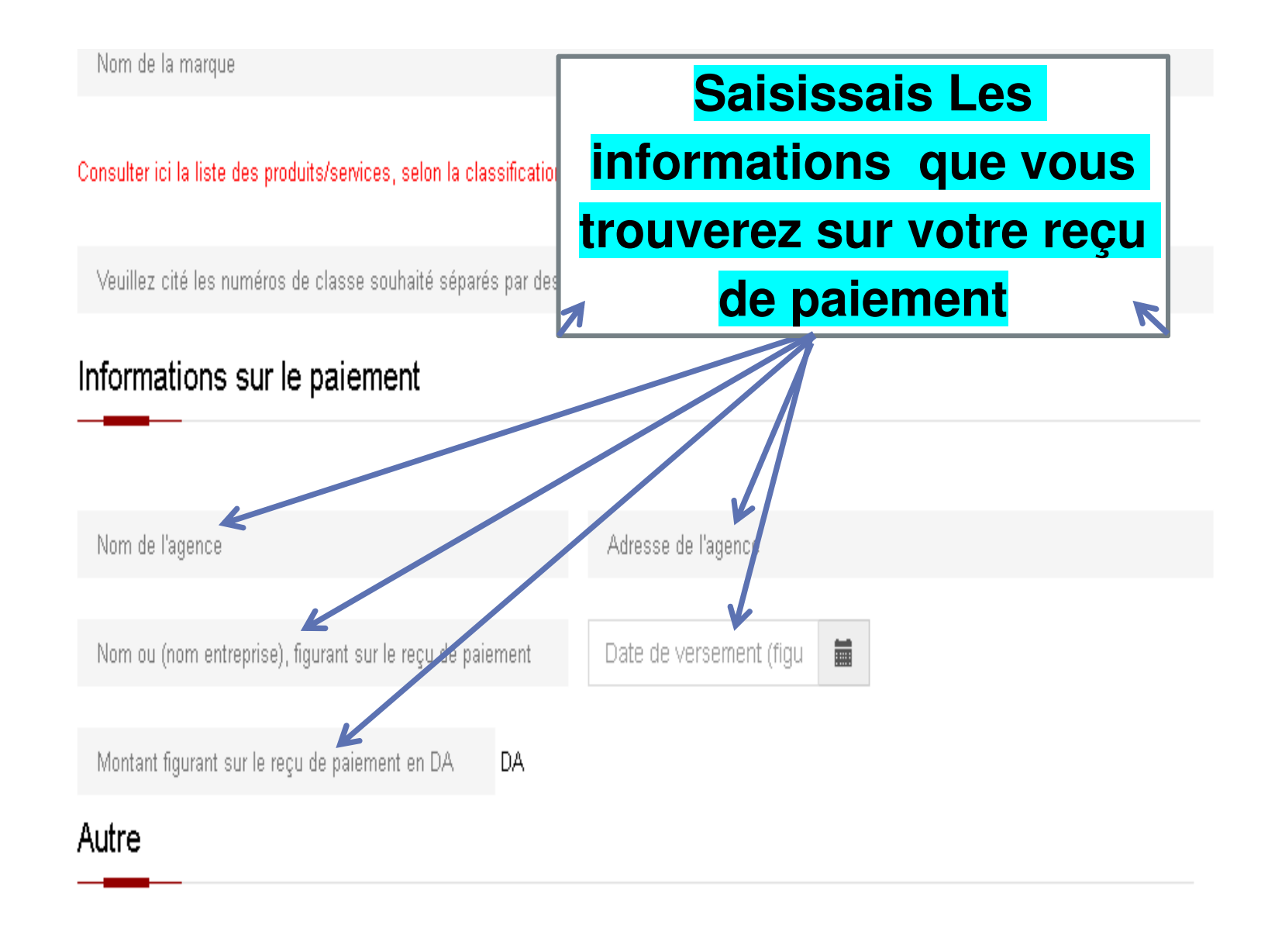

Comment voulez vous recevoir les résultats de la recherche ? 💿 💿 Par mail 💿 Par Courrier 💿 Remise en main

S'il S'agit De Dessin Constituant La Marque Ou Des Eléments De La Marque, Prière Joindre Le Spécimen

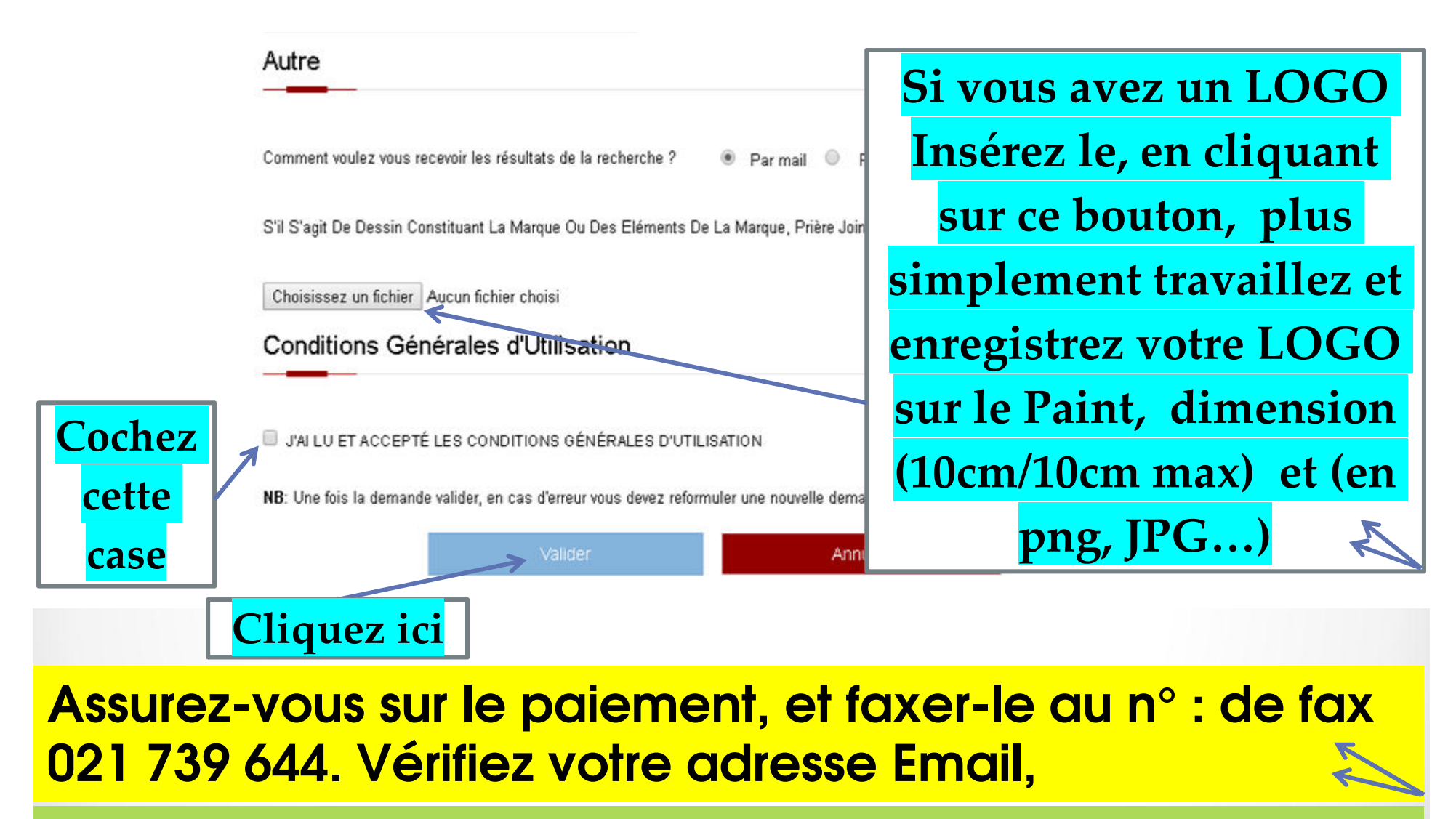

ainsi dans 48 heures vous aurez Les résultats

NB : attention : Vérifiez votre demande avant de sauvegarder et de fermer, en cas d'erreur il faut reformuler une nouvelle demande

### En cliquant sur Valider, vous aurez le PV final que vous pouvez imprimer ET votre demande sera enregistrer au sein de l'INAPI

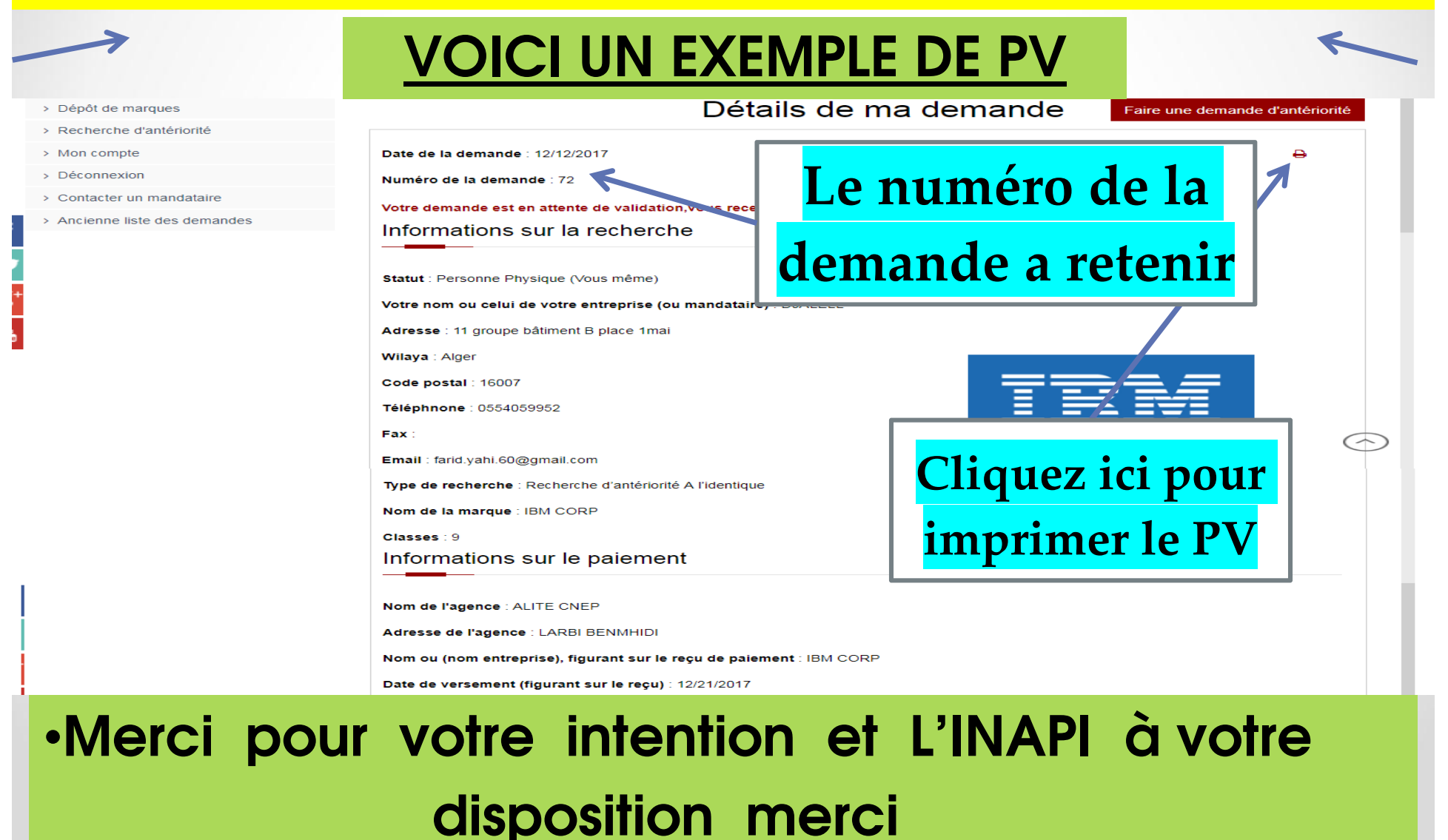

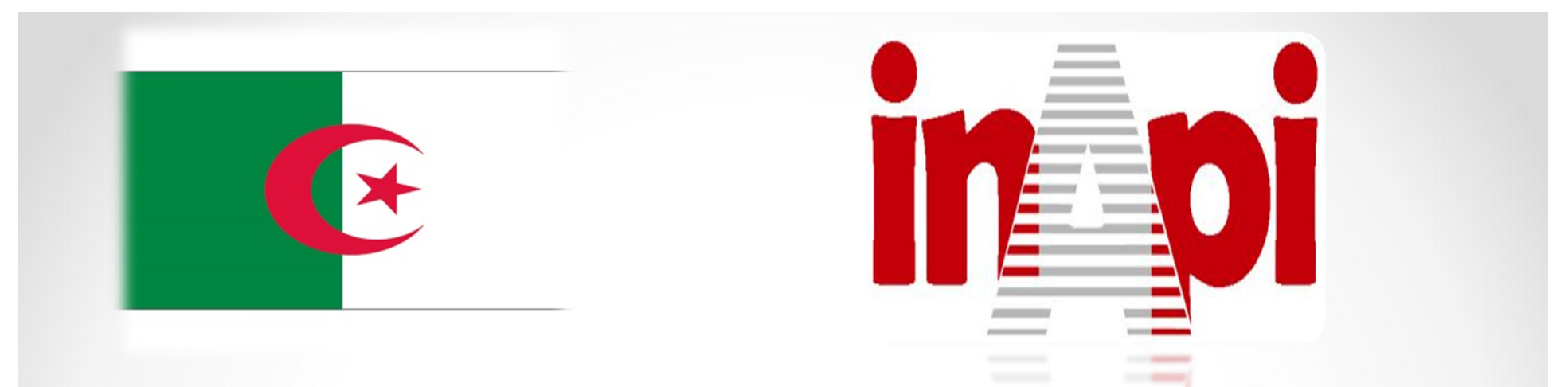

*Le Ministère de l'Industrie et des Mines.*  Institut National Algérien de la Propriété Industrielle.

# procédures, comment formuler la demande dépôt en linge

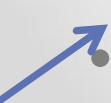

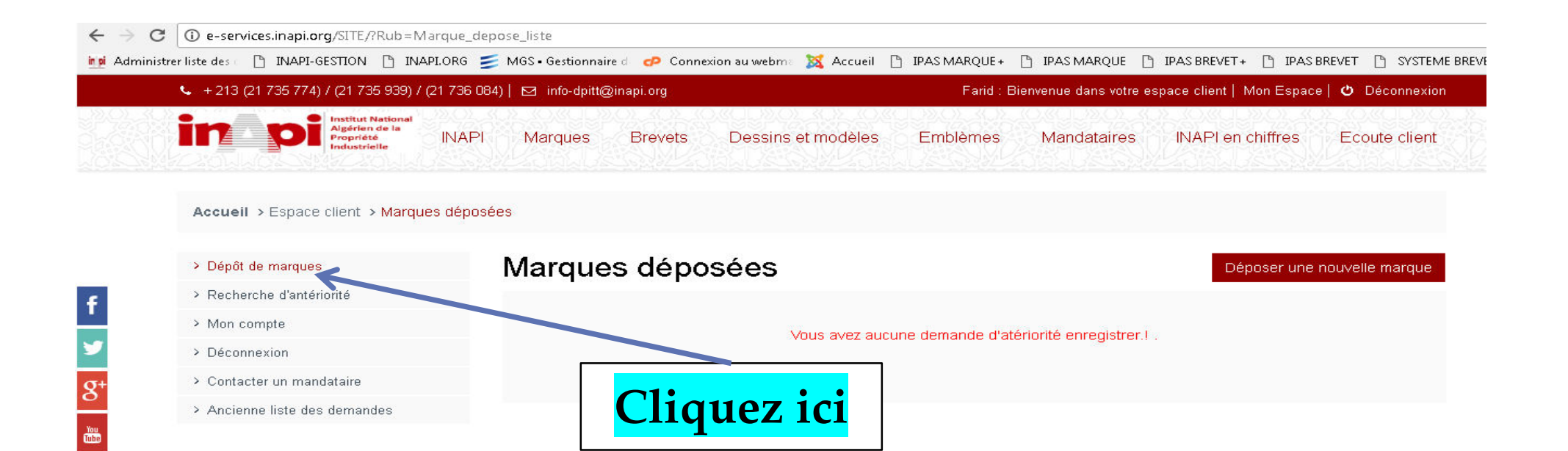

| $\leftarrow \ \ni \ C$ | e-services.inapi.org/SITE/?Rub=M                                 | jue_depose_liste                                                                                                    |            |
|------------------------|------------------------------------------------------------------|----------------------------------------------------------------------------------------------------|------------|
| ingi Administr         | rer liste des 👘 🗋 INAPI-GESTION 📑 INA                            | )RG 🗾 MGS•Gestionnaire d 💤 Connexion au webma 🐹 Accueil 🗅 IPAS MARQUE+ 🗅 IPAS MARQUE 🕒 IPAS BREVET+ 🗅 IPAS BREVET 🗅 SYSTEME BRF | з <b>ъ</b> |
|                        | 👟 + 213 (21 735 774) / (21 735 939) /                            | 736 084)   🖂 info-dpitt@inapi.org 🛛 👘 Déconnexion 👘 🖓 Déconnexion                                                               |            |
|                        | institut National<br>Algérien de la<br>Propriété<br>Industrielle | NAPI Marques Brevets Dessins et modèles Emblèmes Mandataires INAPI en chiffres Ecoute client                                    | TUNE VE    |
|                        | Accueil > Espace client > Marque                                 | déposées                                                                                                    |            |
|                        | > Dépôt de marques                                               | Marques déposées Déposer une nouvelle marque                                                                                    |            |
| f                      | > Recherche d'antériorité                                        |                                                                                                    |            |
|                        | > Mon compte                                                     | Vous avez aucune demande d'atériorité enregistrer l                                                                             |            |
| <b>9</b>               | > Déconnexion                                                    |                                                                                                    |            |
| <b>Q</b> <sup>+</sup>  | > Contacter un mandataire                                        |                                                                                                    |            |
|                        | > Ancienne liste des demandes                                    | Cliquez ici                                                                                                    |            |

### Farid : Bienvenue dans votre espace client | Mon Espace | O Déconnexion 💺 + 213 (21 735 774) / (21 735 939) / (21 736 084) 🛛 info-dpitt@inapi.org Institut National Algérien de la INAPI Dessins et modèles Margues Brevets Emblèmes Mandataires **INAPI en chiffres** Ecoute client Propriété Accueil > Déposez une marque Les documents à Déposez une marque > Dépôt de marques > Recherche d'antériorité fournir Le dossier à fournir contient : > Mon compte - 03 exemplaires remplis, signés et datés du formulaire officiel > Déconnexion - 03 quittances de paiement imprimées à partir du système de dépôt Online > Contacter un mandataire - Un reçu de versement des taxes au compte de l'INAPI conformément aux barèmes des taxes parafiscales en vigueur (à télécharger ici), (le paiement par chèque peut être effectué directement à l'INAPI) g+ > Ancienne liste des demandes - Un pouvoir original signé et daté en cas de représentation par un mandataire et le cas échéant un document justifiant la priorité - D'autres documents peuvent, toutefois, être demandés You Tube Déposant Farid Adresse Déposant Wilaya Téléphnone Fax

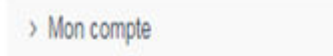

Le dossier à lournir contient.

> Déconnexion

> Contacter un mandataire

> Ancienne liste des demandes

Vous tapez votre nom et adresse personnel, Ou si vous choisissez que la marque sera au nom de l'entreprise, tapez le nom et adresse de st l'entreprise suivant le cachet de l'entreprise

Le mandataire n'est pas obligatoire pour les dépôts nationaux, si vous choisissez un mandataire, il faut le choisir dans la liste des mandataires en cliquant sur le menu INAPI puis Mandataire (inapi.org)

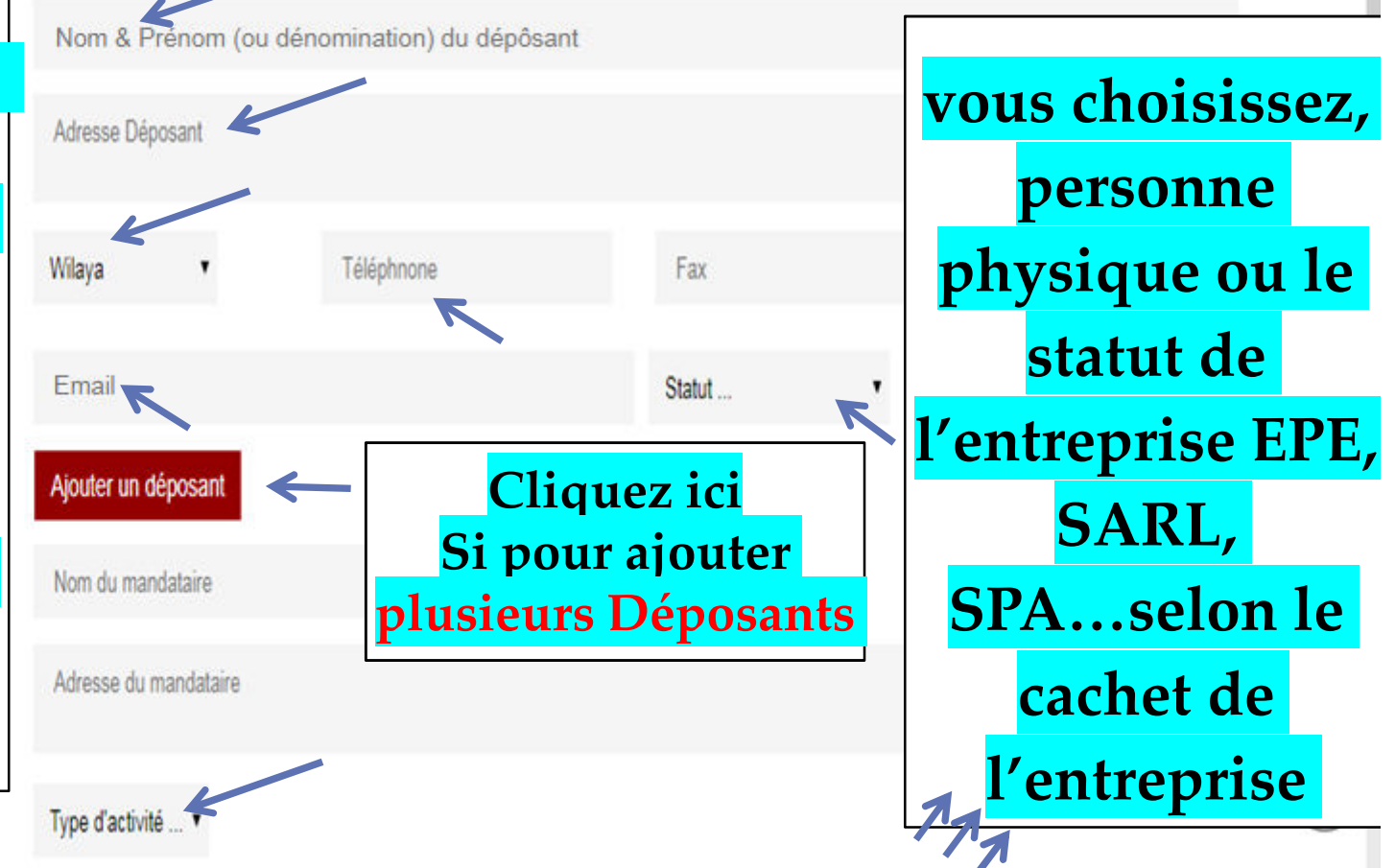

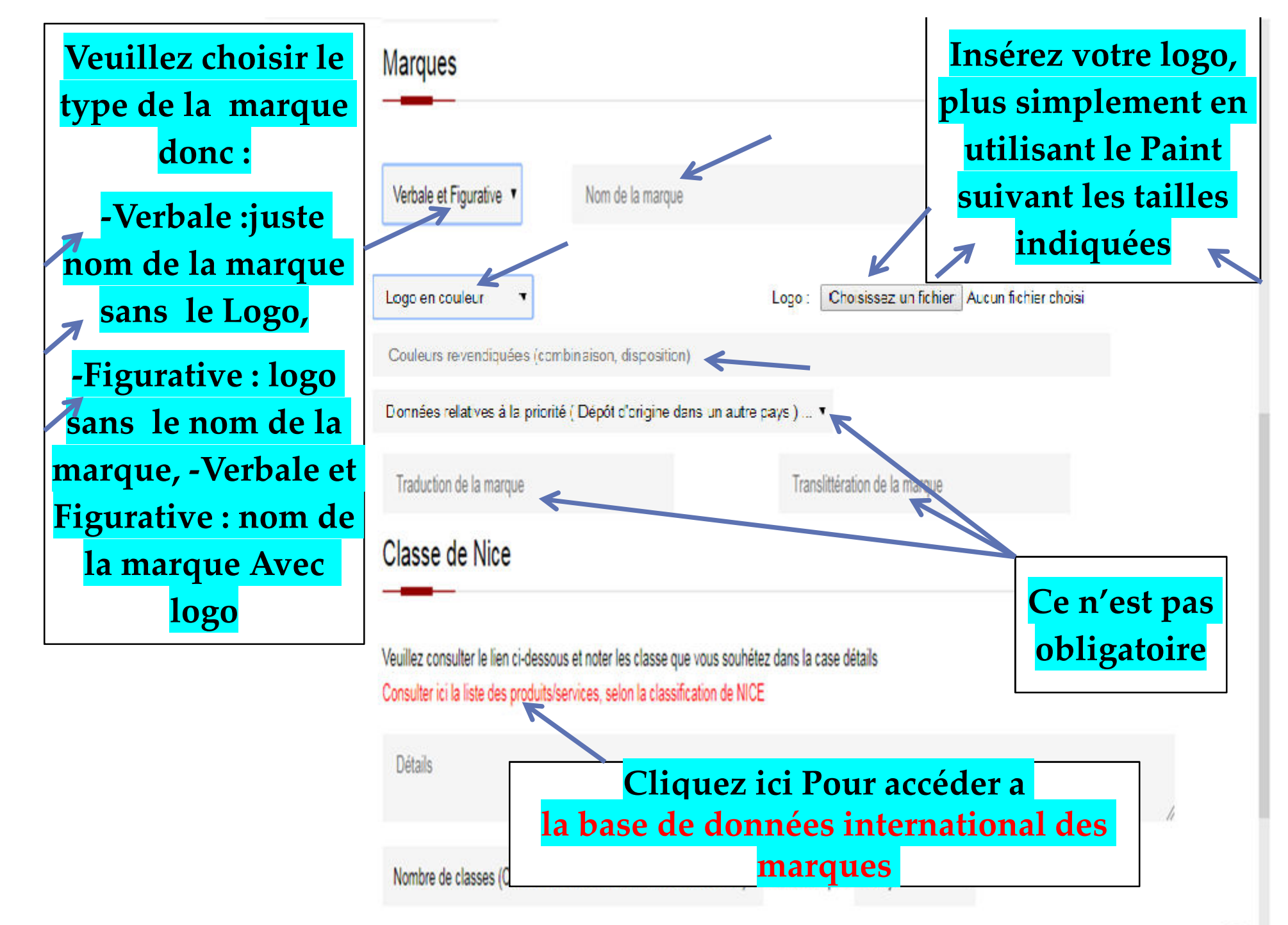

<sup>. . . . /</sup> 

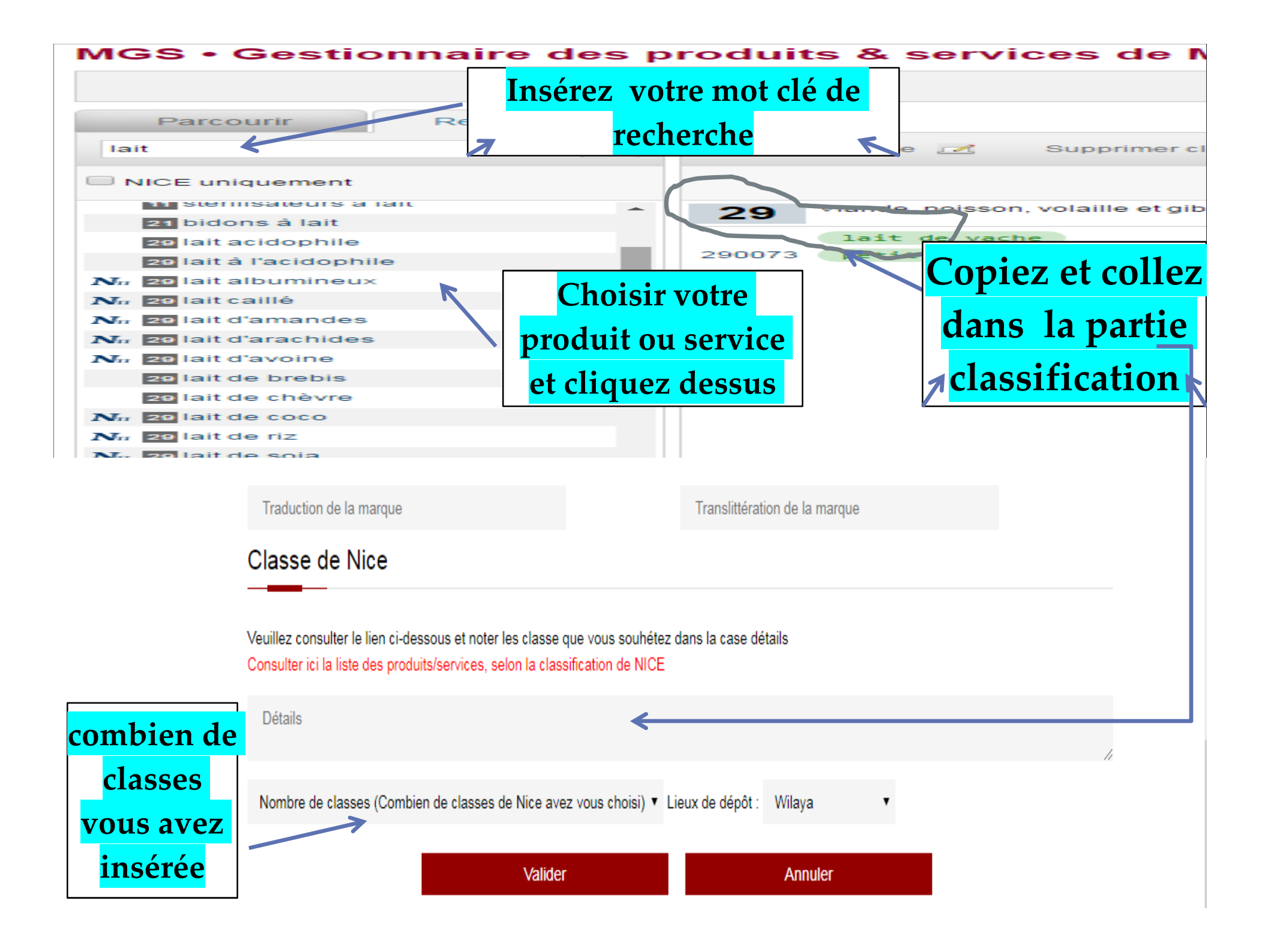

| Couleurs rev<br>Données rela | vendiquées (combinaison, disposition)<br>atives à la priorité ( Dépôt d'origine dans un autre pays ) |                   | Adrar<br>Ain Defla<br>Ain Temouchent<br>Alger<br>Annaba<br>Batas    |    |
|------------------------------|----------------------------------------------------------------------------------------------------|-------------------|---------------------------------------------------------------------|----|
| Traduction d                 | le la marque                                                                                         | Translittérat     | Bechar<br>Beiaia                                                    |    |
| Classe de                    | e Nice                                                                                               |                   | Biskra<br>Blida<br>Bordj Bou Arreridj<br>Bouira                     |    |
| Chois                        | s <mark>ir le lien ci-dessous et noter les classe que vous souhête</mark>                            | z dans la case dé | Chelef<br>Constantine<br>Djelfa<br>El Bayadh<br>El Oued<br>El Taref | li |
| <b>Cliquez sur</b>           | lasses (Combien de classes de Nice avez vous choisi) 🔻                                               | Lieux de dépôt :  | Wilaya 🔻                                                            |    |
| Valider                      | Valider                                                                                              |                   | Annuler                                                             |    |

En cliquant sur Sauvegarder, le site vous donne le PV

NB : attention Vérifiez votre demande avant de sauvegarder et de fermer, en cas d'erreur il faut reformuler une nouvelle demande

|                               | Adresse Déposant : 11 grou | pe                      |                | Trois Ex                                         | emplaires                 | 5     |  |  |
|-------------------------------|----------------------------|-------------------------|----------------|--------------------------------------------------|---------------------------|-------|--|--|
|                               | Nom & Prénom (ou dénomi    | Information du Déposant |                | Imprimez le PV et la<br>Quittance de Paiement en |                           |       |  |  |
|                               | Information du De          |                         |                |                                                  |                           |       |  |  |
|                               | Information du Dá          | Total                   | 17000          |                                                  |                           |       |  |  |
| > Ancienne liste des demandes | Logo                       | Couleur                 | 1000           |                                                  |                           |       |  |  |
| > Contacter un mandataire     | Nombre de classe de nice   | 1                       | 2000           |                                                  |                           | A     |  |  |
| > Déconnexion                 | Dépôt de marque :          | 1                       | 14000          |                                                  |                           |       |  |  |
| > Mon compte                  |                            |                         |                | K                                                | 7                         |       |  |  |
| > Recherche d'antériorité     |                            |                         | Imprimer la Qu | itance de paiement                               | Imprimer votre demande de | Dépôt |  |  |
| > Dépôt de marques            | informations de la de      | emande                  |                |                                                  |                           |       |  |  |

NB : Attention, Vérifiez votre demande avant de fermer, en cas d'erreur il faut reformuler une nouvelle demande et merci pour votre intention